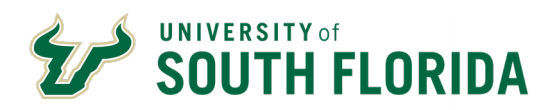

**Printing Requisitions & POs** 

| . From                                                                                                    |                                                                                                    | your Requ                                                                                                    | uisition or PO in                                                                                                    | Bull Ma                                                                             | rketplace                                                                                                    |                                                                 |                                                                                                    |                                           |
|----------------------------------------------------------------------------------------------------|----------------------------------------------------------------------------------------------------|----------------------------------------------------------------------------------------------------|----------------------------------------------------------------------------------------------------|-------------------------------------------------------------------------------------|----------------------------------------------------------------------------------------------------|-----------------------------------------------------------------|----------------------------------------------------------------------------------------------------|-------------------------------------------|
| . From                                                                                                    |                                                                                                    | •                                                                                                    |                                                                                                    |                                                                                     |                                                                                                    |                                                                 |                                                                                                    |                                           |
|                                                                                                    | vour requi                                                                                                    | sition, clic                                                                                                    | k the drop dow                                                                                                    | n arrow                                                                             | and select Pi                                                                                                    | int Fax Vers                                                    | sion.                                                                                                    |                                           |
|                                                                                                    | ,                                                                                                    | ,                                                                                                    |                                                                                                    |                                                                                     |                                                                                                    |                                                                 |                                                                                                    |                                           |
| NOTE                                                                                                    | : The syste                                                                                                    | m will au                                                                                                    | tomatically sen                                                                                                    | d a copy                                                                            | v of the PO to                                                                                                    | o the supplie                                                   | er to the email addr                                                                                                    | ess                                       |
| assoc                                                                                                    | iated to th                                                                                                    | eir profile                                                                                                    | e. Please refrain                                                                                                    | from se                                                                             | nding POs to                                                                                                    | Supplier ma                                                     | anually as this migh                                                                                                    | t result in                               |
| duplic                                                                                                    | ate orders                                                                                                    |                                                                                                    |                                                                                                    |                                                                                     |                                                                                                    |                                                                 |                                                                                                    |                                           |
| •                                                                                                    |                                                                                                    |                                                                                                    |                                                                                                    |                                                                                     |                                                                                                    |                                                                 |                                                                                                    |                                           |
|                                                                                                    |                                                                                                    |                                                                                                    | Purchase 0                                                                                                    | rder                                                                                | - : PTO                                                                                                    | 0000978                                                         | Revision 1                                                                                                    |                                           |
|                                                                                                    |                                                                                                    |                                                                                                    | Add Com                                                                                                    | ment                                                                                |                                                                                                    | 2 Co                                                            | nfirmations SI                                                                                                    |                                           |
|                                                                                                    |                                                                                                    |                                                                                                    | Create Cl                                                                                                    | hange l                                                                             | Request                                                                                                    |                                                                 |                                                                                                    |                                           |
|                                                                                                    |                                                                                                    |                                                                                                    | Add Note                                                                                                    | es to Hi                                                                            | story                                                                                                    | <i></i>                                                         | Shipping                                                                                                    |                                           |
|                                                                                                    |                                                                                                    |                                                                                                    | Canaal D                                                                                                    | 0                                                                                   |                                                                                                    |                                                                 | Shipping i                                                                                                    |                                           |
|                                                                                                    |                                                                                                    |                                                                                                    | Cancer P                                                                                                    | 0                                                                                   |                                                                                                    |                                                                 | Ship To                                                                                                    |                                           |
|                                                                                                    |                                                                                                    |                                                                                                    | Finalize F                                                                                                    | Revision                                                                            | n                                                                                                    |                                                                 | UNIVERSITY                                                                                                    |                                           |
|                                                                                                    |                                                                                                    | (                                                                                                    | Print Fax                                                                                                    | Versio                                                                              | n                                                                                                    |                                                                 | CENTRAL R                                                                                                    |                                           |
|                                                                                                    |                                                                                                    |                                                                                                    | Soft Clos                                                                                                    | e PO                                                                                |                                                                                                    | ICS PLUS                                                        | 4202 E FOW                                                                                                    |                                           |
|                                                                                                    |                                                                                                    |                                                                                                    | Close PO                                                                                                    |                                                                                     |                                                                                                    | 9                                                               | CRS100                                                                                                    |                                           |
|                                                                                                    |                                                                                                    |                                                                                                    |                                                                                                    |                                                                                     |                                                                                                    | IN 55420-                                                       | United State                                                                                                    |                                           |
|                                                                                                    |                                                                                                    |                                                                                                    |                                                                                                    | 367                                                                                 | 1 US                                                                                                    |                                                                 |                                                                                                    |                                           |
| . To pri<br>the pr<br>the op<br>by clic                                                                                                    | nt a copy c<br>inter icon<br>otion to pri<br>cking on th                                                                                                    | of your PC<br>on the up<br>nt out a c<br>e printer i                                                                                                    | ) with Accountir<br>per right hand o<br>opy of the Chan<br>icon beside the                                                                                                    | ng codes<br>corner. N<br>nge Requ<br>docume                                         | (Internal Use<br>Make sure yo<br>lest, Requisiti<br>ent that needs                                                                                                    | only) user s<br>u are on the<br>on, and/or lis<br>printing.     | hould pull up the P0<br>Summary field. Use<br>nvoice from the Sun                                                                                                    | D and click<br>er also have<br>nmary page |
| 2. To pri<br>the pr<br>the op<br>by clic                                                                                                    | nt a copy of<br>inter icon o<br>otion to pri<br>cking on the<br>ase Order + : I                                                                                                    | on the up<br>on the up<br>nt out a c<br>e printer                                                                                                    | with Accountir<br>per right hand o<br>opy of the Chan<br>icon beside the<br>evision 1                                                                                                    | ng codes<br>corner. N<br>nge Requ<br>docume                                         | (Internal Use<br>Make sure you<br>est, Requisiti<br>ent that needs                                                                                                    | e only) user s<br>u are on the<br>on, and/or li<br>s printing.  | should pull up the PG<br>Summary field. Use<br>nvoice from the Sun                                                                                                    | D and click<br>er also have<br>nmary page |
| . To pri<br>the pr<br>the op<br>by clic<br>Purcha<br>Status                                                                                             | nt a copy of<br>rinter icon of<br>otion to pri<br>cking on the<br>ase Order + : 1<br><u>Summary</u> Rev<br>ral Information                                                                                              | of your PC<br>on the up<br>nt out a c<br>e printer<br>PT00000978 R<br>islons @ Confr                                                                                                    | e with Accounting<br>per right hand of<br>opy of the Chan<br>icon beside the<br>evision 1<br>mations Shipments Chan<br>Shipping Information                                                                          | ng codes<br>corner. N<br>nge Requ<br>docume                                         | (Internal Use<br>Make sure you<br>eest, Requisiti<br>ent that needs<br>Receipts 1 Invoices                                                                                                    | e only) user s<br>u are on the<br>on, and/or li<br>s printing.  | should pull up the PC<br>Summary field. Use<br>nvoice from the Sun<br>Attachments History                                                                                              | D and click<br>er also have<br>nmary page |
| . To pri<br>the pr<br>the op<br>by clice                                                                                                    | nt a copy of<br>rinter icon of<br>otion to pri<br>cking on the<br>ase Order + : 1<br>Summary Rev<br>ral Information                                                                                                    | on the up<br>nt out a c<br>e printer                                                                                                    | evision 1<br>mations Shipments Chan<br>Shipping Information                                                                                                    | ng codes<br>corner. M<br>nge Requ<br>docume                                         | (Internal Use<br>Make sure you<br>lest, Requisiti<br>ent that needs<br>Receipts () Involces<br>Billing/Payment                                                                                                    | e only) user s<br>u are on the<br>on, and/or lis<br>s printing. | should pull up the PC<br>Summary field. Use<br>nvoice from the Sun<br>Attachments History                                                                                              | D and click<br>er also have<br>nmary page |
| To pri<br>the pr<br>the op<br>by clic     Purcha<br>Status     Gene<br>PO/RR<br>No.                                                                     | nt a copy of<br>inter icon of<br>otion to pri<br>cking on the<br>ase Order • : I<br>summary Rev<br>ral Information                                                                                                    | on the up<br>nt out a c<br>e printer<br>PT00000978 R<br>isions @ Confr<br>&<br>78                                                                                                    | evision 1<br>shipping Information<br>ship To<br>UNIVERSITY OF SOUTH FLORM                                                                                                    | ng codes<br>corner. M<br>nge Requ<br>docume                                         | (Internal Use<br>Make sure you<br>lest, Requisiti<br>ent that needs<br>Receipts  Involces<br>Billing/Payment<br>Bill To<br>UNIVERSITY OF SOUTH                                                                                                    | e only) user s<br>u are on the<br>on, and/or lis<br>printing.   | should pull up the PC<br>Summary field. Use<br>nvoice from the Sun<br>Attachments History<br>Completed<br>Total (3,450.00 USD)<br>Subtotal                                             | D and click<br>er also have<br>nmary page |
| To pri<br>the pr<br>the op<br>by clice     Purcha<br>Status     Gene<br>PO/Re<br>No.<br>Revisi                                                          | nt a copy of<br>inter icon of<br>otion to pri<br>cking on the<br>ase Order • : I<br>Summary Rev<br>ral Information<br>efference PT0000097                                                                               | on the up<br>nt out a c<br>e printer<br>PT00000978 R<br>isions @ Confr<br>&<br>78                                                                                                    | evision 1<br>shipping Information<br>Ship To<br>UNIVERSITY OF SOUTH FLORII<br>CENTRAL RECEIVING TAMPA /<br>Attr: Adam Isa                                                                                            | ng codes<br>corner. N<br>nge Requ<br>docume<br>ge Requests<br>@<br><br>DA<br>CAMPUS | (Internal Use<br>Make sure you<br>est, Requisitient that needs<br>Receipts 1 Invoices<br>Billing/Payment<br>Bill To<br>UNIVERSITY OF SOUTH<br>ACCOUNTS FAYABLE<br>4202 E FOWER AVE.                                                                                                    | e only) user s<br>u are on the<br>on, and/or line<br>printing.  | should pull up the PC<br>Summary field. Use<br>nvoice from the Sun<br>Attachments History                                                                                              | D and click<br>er also have<br>nmary page |
| To pri<br>the pr<br>the op<br>by clice     Purche<br>Status     Gene<br>PO/Re<br>No.<br>Revisi                                                          | nt a copy of<br>rinter icon of<br>otion to pri<br>cking on the<br>ase Order + : 1<br>summary Rev<br>ral Information<br>efference PT0000097<br>on No. 1<br>er Name JOHNSON F                                             | on the up<br>nt out a c<br>e printer i<br>PT00000978 R<br>isions @ Confr<br>isions @ Confr<br>78                                                                                                    | evision 1  Shipping Information  Shipping Information  ShipVice Struct Account of the Chan  Shipping Information  ShipVice Struct Account of the Chan  Attr: Adam Isa 4202 E FOWLER AVE CRS100                       | ng codes<br>corner. M<br>nge Requ<br>docume<br>oe Requests •<br>*<br>*              | (Internal Use<br>Make sure you<br>eest, Requisiti<br>ent that needs<br>Receipts Involces<br>Billing/Payment<br>Bill To<br>UNIVERSITY OF SOUTH<br>ACCOUNTS PAYABLE<br>4202 E. Fowler Ave.<br>svc1039<br>Tampa, FL 35620                                                                                                    | e only) user s<br>u are on the<br>on, and/or li<br>s printing.  | should pull up the PC<br>Summary field. Use<br>nvoice from the Sun<br>Attachments History                                                                                              | D and click<br>er also have<br>nmary page |
| <ul> <li>To pri<br/>the pr<br/>the op<br/>by clic</li> <li>Purcha<br/>Status</li> <li>Gene<br/>Po/Ra<br/>No.<br/>Revisi<br/>Suppli<br/>Addre</li> </ul> | nt a copy of<br>inter icon of<br>ption to pri-<br>cking on the<br>ase Order • : 1<br>Summary Rev<br>ral Information<br>rference PT0000097<br>on No. 1<br>ler Name JOHNSON F<br>ss 9240 GRAM<br>ptionMING                | on the up<br>nt out a c<br>e printer<br>PT00000978 R<br>isions @ Confr<br>isions @ Confr<br>PLASTICS PLUS<br>D AVE S<br>D AVE | evision 1  Shipping Information Shipments Cham UNIVERSITY OF SOUTH FLORII CENTRAL RECEIVING TAMPA ( Attr. Adam Isa 4202 E FOWLRA AVE CRST00 TAMPA, FL 33620-500 UNITEd States                                        | ng codes<br>corner. M<br>age Requ<br>docume<br>oe Requests                          | (Internal Use<br>Make sure you<br>test, Requisiti<br>ent that needs<br>Invoices<br>Billing/Payment<br>Billing/Payment<br>Billing/Pa | e only) user s<br>u are on the<br>on, and/or lis<br>printing.   | should pull up the PC<br>Summary field. Use<br>nvoice from the Sum<br>Attachments Histoy<br>Completed<br>Total (3,450.00 USD)<br>Subtotal<br>Related Documents<br>Regulations: 3216352 | D and click<br>er also have<br>nmary page |
| 2. To pri<br>the pr<br>the op<br>by clic<br>Status<br>Gene<br>PO/Re<br>No.<br>Revisi<br>Suppi<br>Addre                                                  | nt a copy of<br>inter icon of<br>btion to pri-<br>cking on the<br>ase Order • : I<br>Summary Rev<br>ral Information<br>efference PT0000097<br>on No. 1<br>ler Name JOHNSON F<br>\$\$ 9240 GRAM<br>BLOOMING'<br>\$671 US | on the up<br>nt out a c<br>e printer<br>PT00000978 R<br>isions @ Confr<br>isions @ Confr<br>isions @ Confr<br>isions @ Confr<br>isions @ Confr<br>isions @ Confr                                                                                                    | evision 1<br>ship To<br>UNIVERSITY OF SOUTH FLORING<br>Ship To<br>UNIVERSITY OF SOUTH FLORING<br>CENTRAL RECEIVING TAMPA (<br>Attr. Adam Isa<br>4202 E FOWLER AVE<br>CRSITO<br>TAMPA, FL 38220-5050<br>United States | ng codes<br>corner. M<br>ge Requ<br>docume                                          | (Internal Use<br>Make sure you<br>test, Requisition<br>that needs<br>Receipts Involces<br>Billing/Payment<br>Bill To<br>UNIVERSITY OF SOUTH<br>ACCOUNTS PAYABLE<br>4202 E, Fowler Ave.<br>SVC1039<br>Tampa, FL 33620<br>United States                                                                                                    | e only) user s<br>u are on the<br>on, and/or ling<br>printing.  | should pull up the PC<br>Summary field. Use<br>nvoice from the Sum<br>Attachments History                                                                                              | D and click<br>er also have<br>nmary page |